# TUTORIAL TÉCNICO

# **Mibo Cam** Acesso RTSP

0 0 0 0 0 Ο 0 0 0

# TUTORIAL TÉCNICO Acesso RTSP

0 Ο Ο Ο

As câmeras **iM** (iM3, iM4, iM5 e iM5s) possuem o protocolo **RTSP** (Real Time Streaming Protocol) que permite abrir o stream de vídeo em outras aplicações, como o VLC Media Player por exemplo. Siga os passos abaixo para abrir a imagem da câmera em seu computador através do VLC Media Player utilizando o protocolo RTSP.

**Atenção:** Recomendamos a utilização do RTSP em rede local.

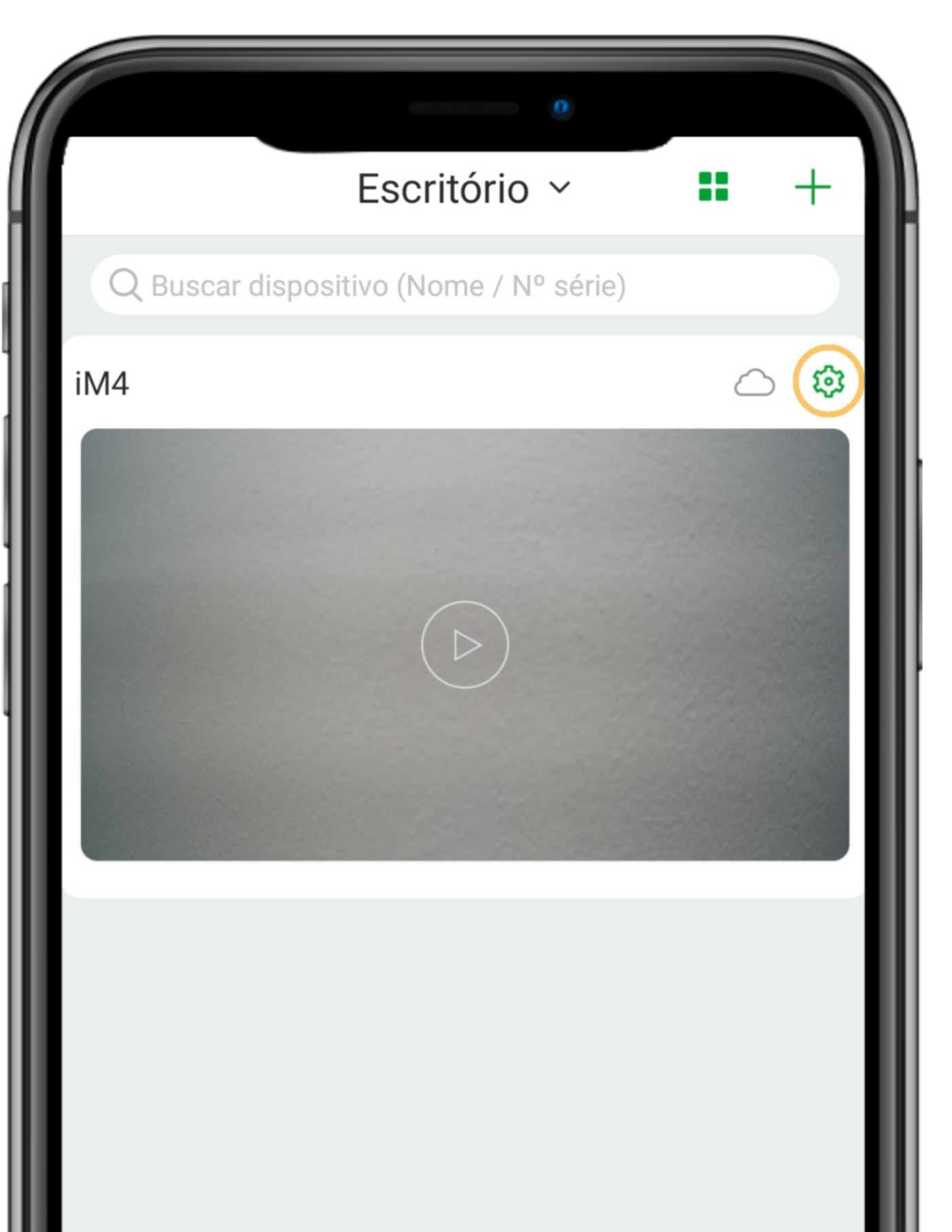

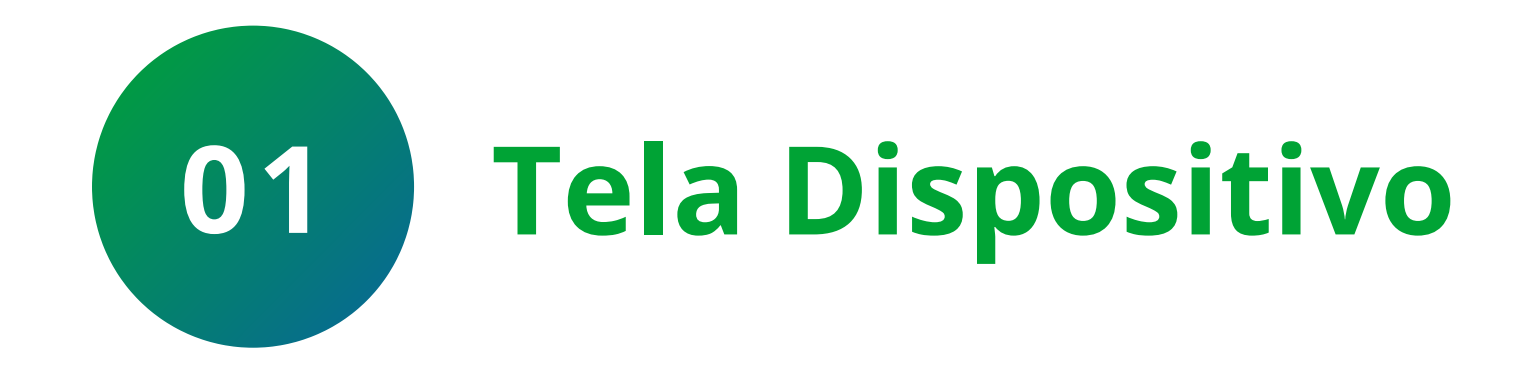

Na tela de dispositivo, clique na 🌣 (configurações) ao lado da nuvem.

| Ţ |                     | 000  |
|---|---------------------|------|
|   | <br>Laia Intellance | Maia |

### Suporte a clientes: intelbras.com/pt-br/contato/suporte-tecnico/ Vídeo tutorial: <u>youtube.com/IntelbrasBR</u>

0 Ο 0  $\mathbf{O}$ 0 Ο 0 Ο 0 Ο Ο Ο

#### Ο 0 0 Ο

| < Con                                                                                                    | figurações               |     |
|----------------------------------------------------------------------------------------------------|--------------------------|-----|
| iM4                                                                                                    | - ·                      | >   |
| Varaão da câmora                                                                                                    | 2.690.00IP00D.0.P.210120 | · · |
| versau ua camera                                                                                                    | 2.000.001000D.0.R.210120 |     |
| Acesso simultâneo                                                                                                    | 1                        | >   |
| Rotacionar imagem                                                                                                    | $\bigcirc$               |     |
| Configurações de alar                                                                                                    | me                       | >   |
| Notificações                                                                                                    |                          | >   |
| Mibo Cloud                                                                                                    | Inativo                  | >   |
| Armazenamento SD                                                                                                    |                          | >   |
| Alterar Wi-Fi                                                                                                    | Security Center          | >   |
| Avançado                                                                                                    |                          | >   |
|                                                                                                    | Apagar                   |     |
|                                                                                                    |                          |     |
|                                                                                                    |                          |     |
|                                                                                                    |                          |     |
|                                                                                                    |                          |     |
|                                                                                                    |                          |     |
|                                                                                                    | vançado                  |     |
| <ul> <li>An</li> <li>Visão noturna</li> </ul>                                                                                                    | vançado                  | >   |
| <ul> <li>And</li> <li>Visão noturna</li> <li>Modo inativo</li> </ul>                                                                                                    | vançado                  |     |
| <ul> <li>And</li> <li>Visão noturna</li> <li>Modo inativo</li> <li>Microfone</li> </ul>                                                                                                    | vançado<br>Auto          |     |
| <ul> <li>And a status</li> </ul>                                                                                                    | vançado<br>Auto          |     |
| <ul> <li>A</li> <li>Visão noturna</li> <li>Modo inativo</li> <li>Microfone</li> <li>Led status</li> <li>Data e hora</li> </ul>                                                                                                    | vançado<br>Auto          |     |
| <ul> <li>And a status</li> <li>Data e hora</li> <li>Redes</li> </ul>                                                                                                    | vançado<br>Auto          |     |
| <ul> <li>And a status</li> <li>Data e hora</li> <li>Redes</li> <li>Ativar ONVIF</li> </ul>                                                                                                    | vançado<br>Auto          |     |
| <ul> <li>And a status</li> <li>Data e hora</li> <li>Redes</li> <li>Ativar ONVIF</li> <li>Alterar chave de acess</li> </ul>                                                                                                    | vançado<br>Auto          |     |
| <ul> <li>And a status</li> <li>Modo inativo</li> <li>Microfone</li> <li>Led status</li> <li>Data e hora</li> <li>Redes</li> <li>Ativar ONVIF</li> <li>Alterar chave de acess</li> <li>Criptografia</li> </ul>                                                                                                    | vançado<br>Auto          |     |
| <ul> <li>And a status</li> <li>Data e hora</li> <li>Redes</li> <li>Ativar ONVIF</li> <li>Alterar chave de acess</li> <li>Criptografia</li> <li>Desabilitar a criptografia dará gravados no cartão SD.</li> </ul>                                                                                                    | vançado<br>Auto          |     |
| <ul> <li>Anderson and the second second seco</li></ul> | vançado<br>Auto          |     |
| <ul> <li>Anderson and a son and a son and a son and a son and a son a son and a son a son and a son a son a mbiente em que ela estancia son a mbiente em que ela estancia son a</li></ul>  | vançado<br>Auto          |     |
| <ul> <li>And</li> <li>Visão noturna</li> <li>Visão noturna</li> <li>Modo inativo</li> <li>Microfone</li> <li>Led status</li> <li>Data e hora</li> <li>Redes</li> <li>Ativar ONVIF</li> <li>Alterar chave de acessa</li> <li>Criptografia</li> <li>Desabilitar a criptografia dará<br/>gravados no cartão SD.</li> <li>Modo pressione para a<br/>son ambiente em que ela esta</li> <li>Reiniciar dispositivo</li> </ul>                                                                                                    | vançado<br>Auto          |     |

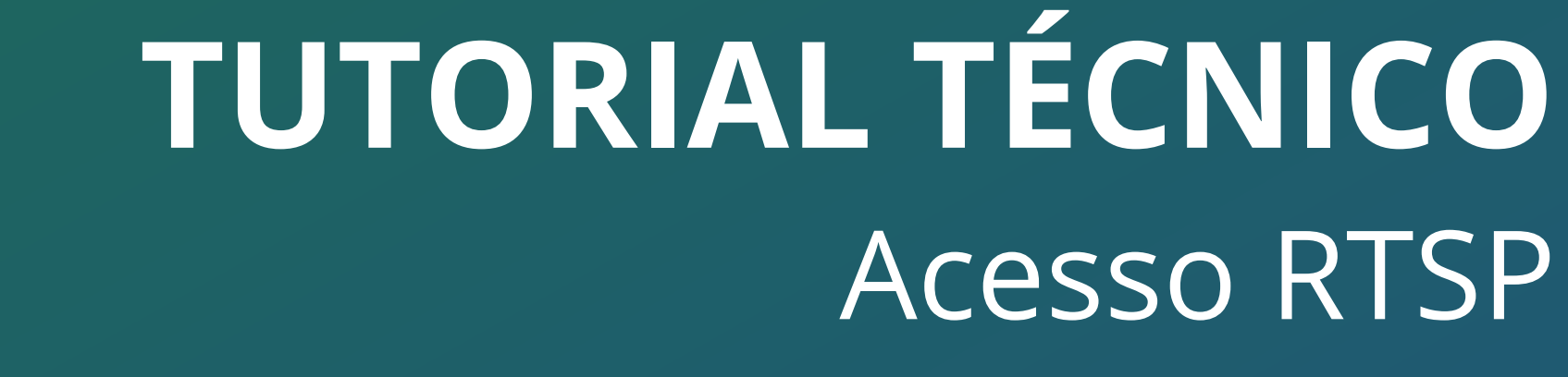

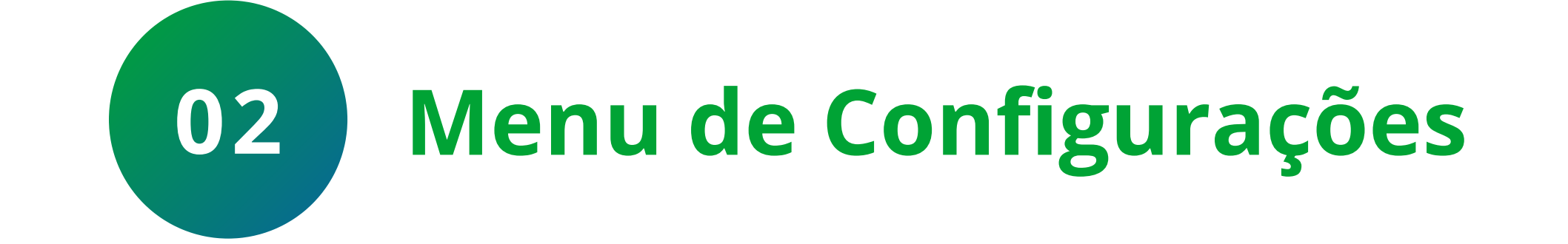

### No menu de configurações, clique na opção **Avançado**.

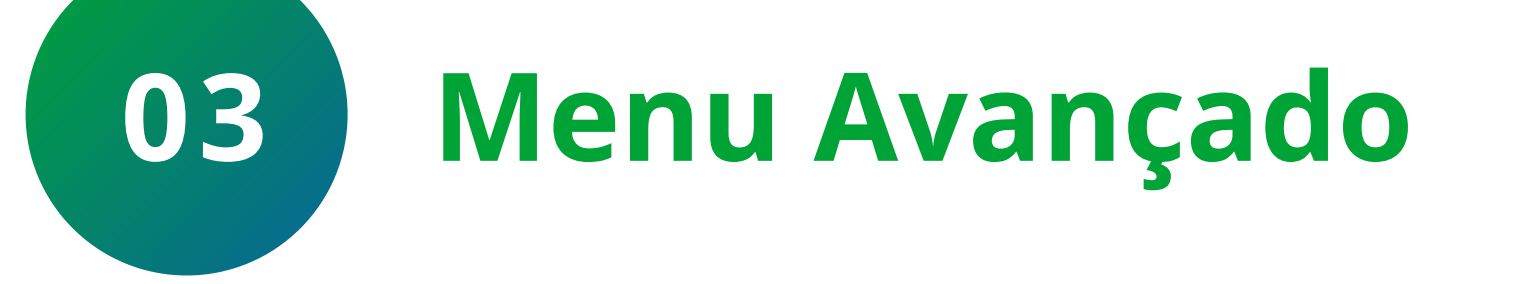

### Clique em **Redes**.

### Suporte a clientes: <u>intelbras.com/pt-br/contato/suporte-tecnico/</u> Vídeo tutorial: <u>youtube.com/IntelbrasBR</u>

0 0  $\mathbf{O}$  $\bigcirc$ 0 0  $\mathbf{O}$  $\mathbf{O}$ 0 Ο Ο 0

#### Ο Ο Ο Ο

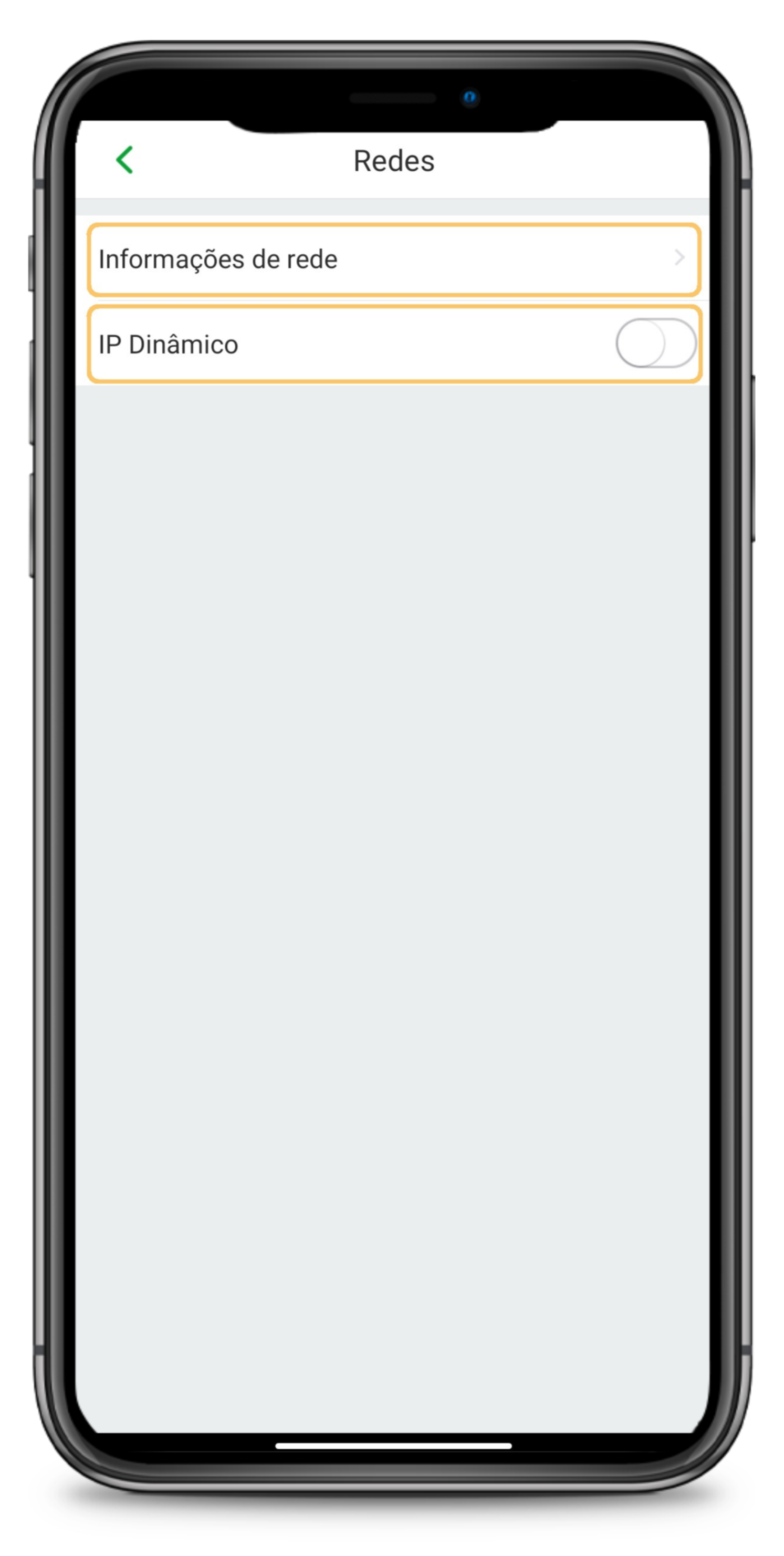

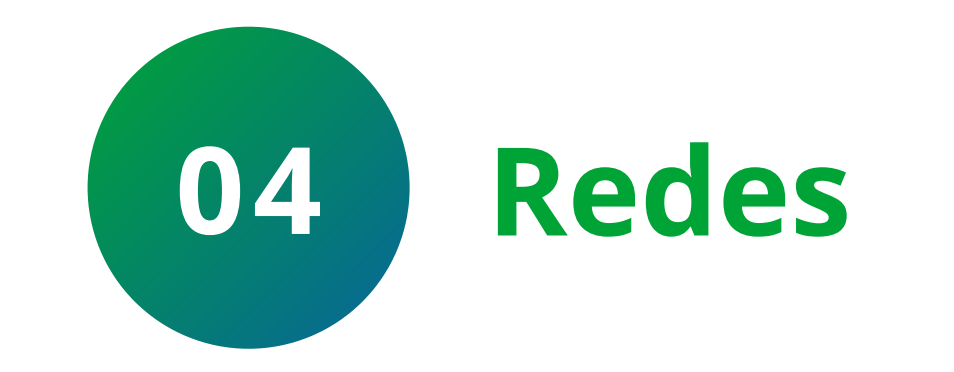

# **TUTORIAL TÉCNICO** Acesso RTSP

|         | 0                   |
|---------|---------------------|
| <       | Informações de rede |
| IP      | 19004               |
|         | 19.0.0.4            |
| Máscara | 255.255.255.0       |
| Gateway | 19.0.0.1            |
|         |                     |

Desabilite a opção IP Dinâmico para que a câmera permaneça com o mesmo endereço de IP e clique em **Informações de rede** para verificar o endereço de IP.

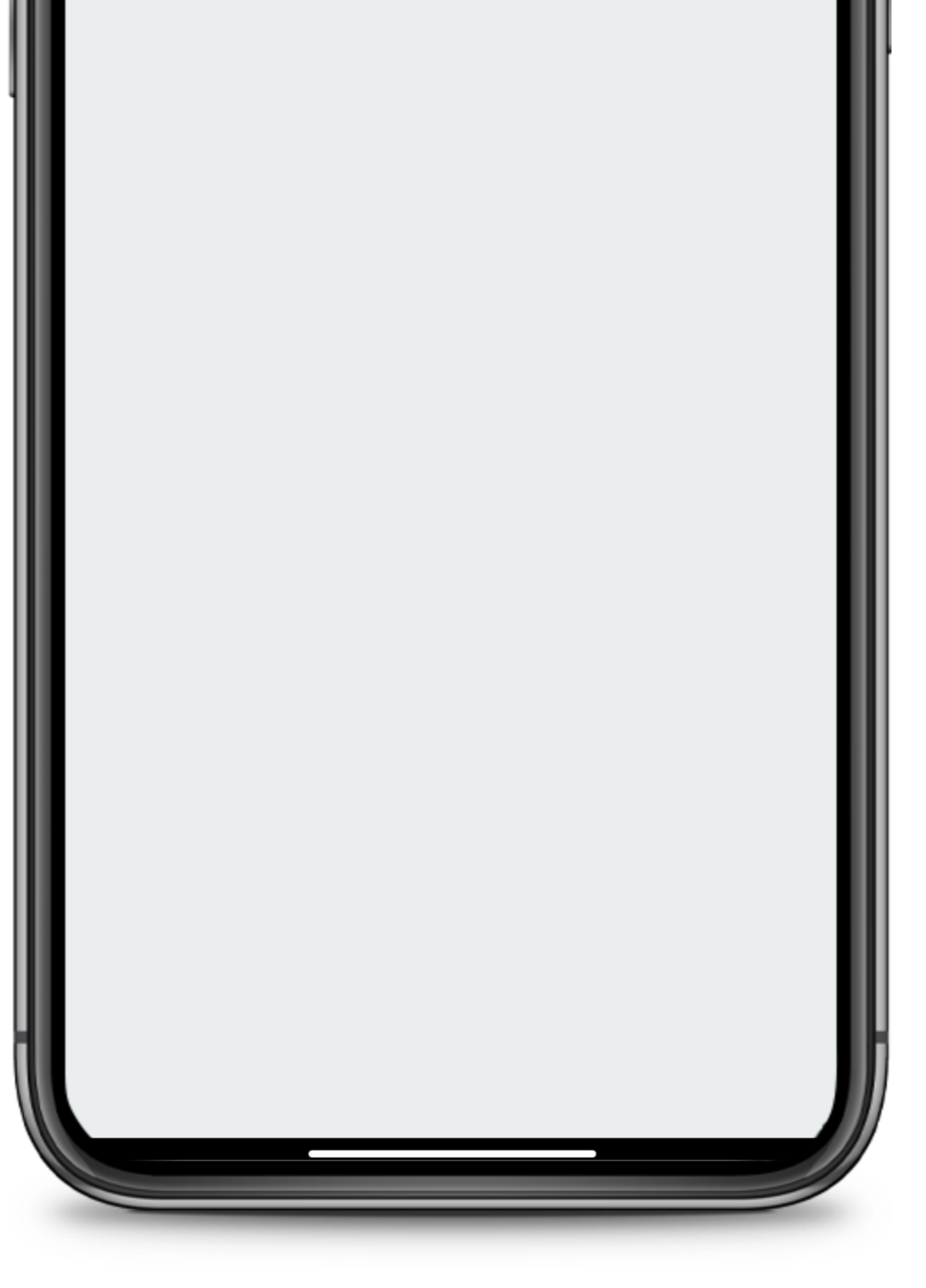

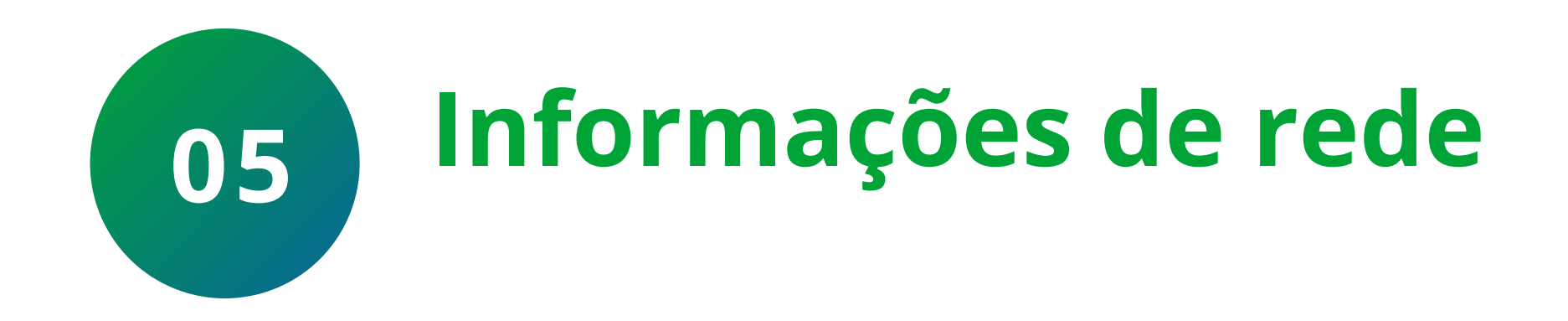

### Anote o **IP** da câmera pois vamos utiliza-lo a seguir.

### Suporte a clientes: <u>intelbras.com/pt-br/contato/suporte-tecnico/</u> Vídeo tutorial: <u>youtube.com/IntelbrasBR</u>

0 0  $\bigcirc$  $\bigcirc$ 0 0 0  $\bigcirc$ 0 Ο 0  $\mathbf{O}$ 

#### 0 Ο Ο Ο

|                      | 0                          |
|----------------------|----------------------------|
| < Cor                | nfigurações                |
| iM4                  |                            |
| Versão da câmera     | 2.680.00IB00D.0.R.210120 > |
| Acesso simultâneo    | 1 >                        |
| Rotacionar imagem    |                            |
| Configurações de ala | rme >                      |
| Notificações         | >                          |

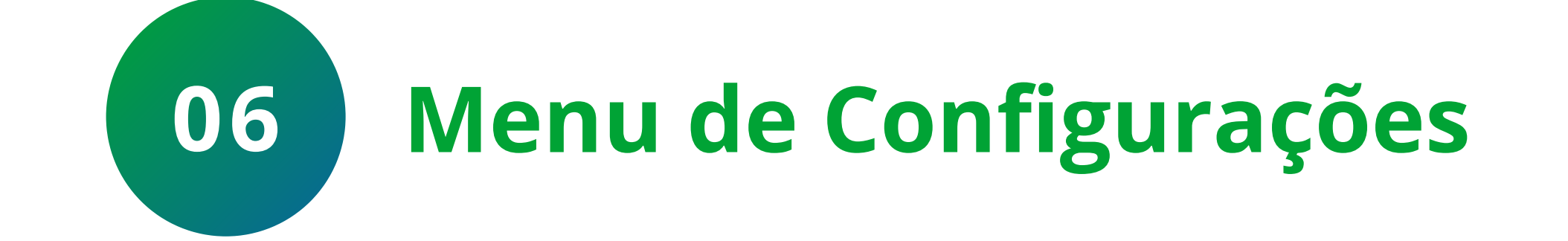

TUTORIAL TÉCNICO Acesso RTSP

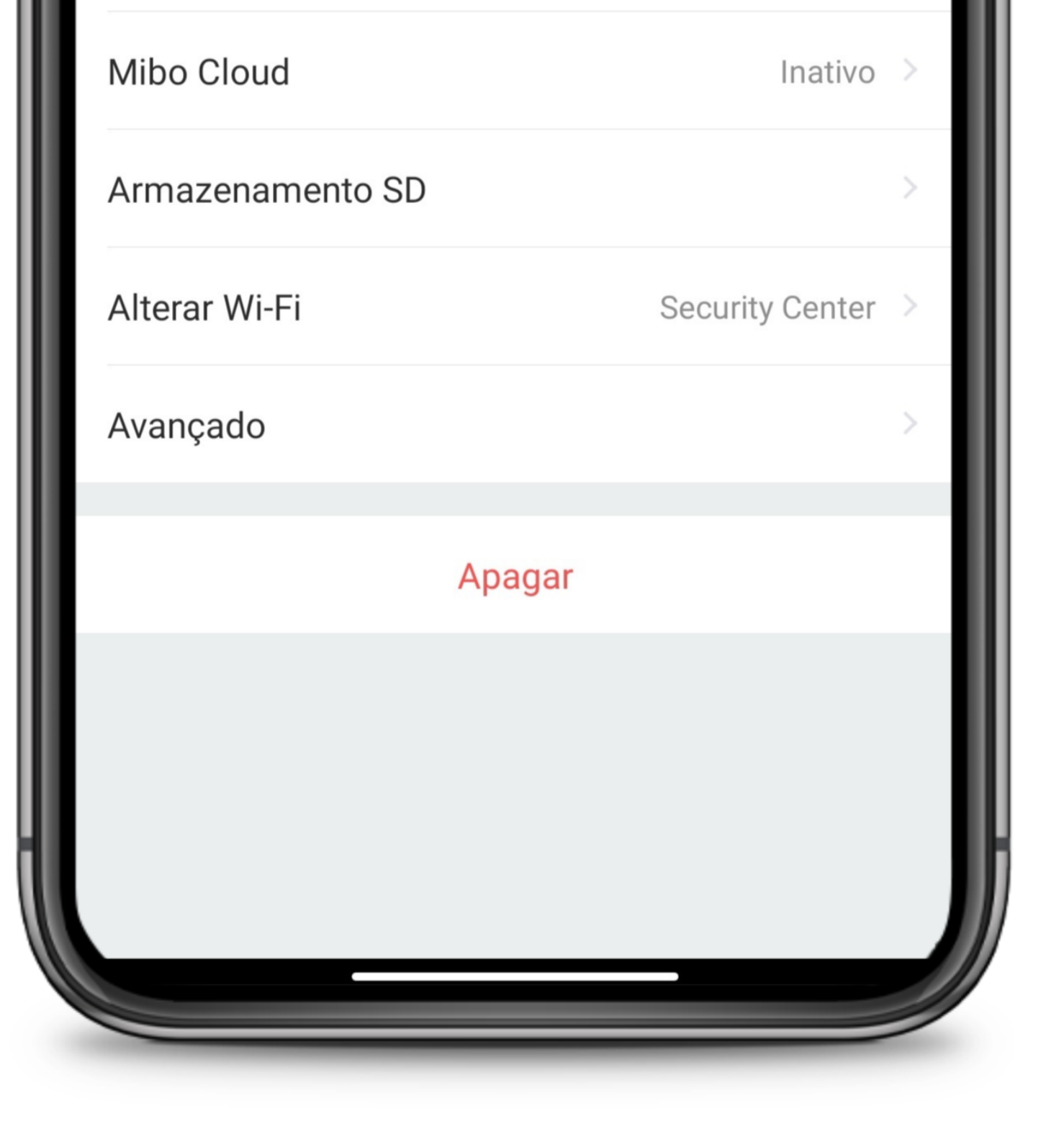

|           | 0           |       |
|-----------|-------------|-------|
| <         | Dispositivo |       |
| Imagem de | e capa      | /     |
| Nome do I | Dispositivo | iM4 > |
| Modelo do | dispositivo | iM4   |

Volte ao menu de **Configurações** e clique sobre o nome da câmera.

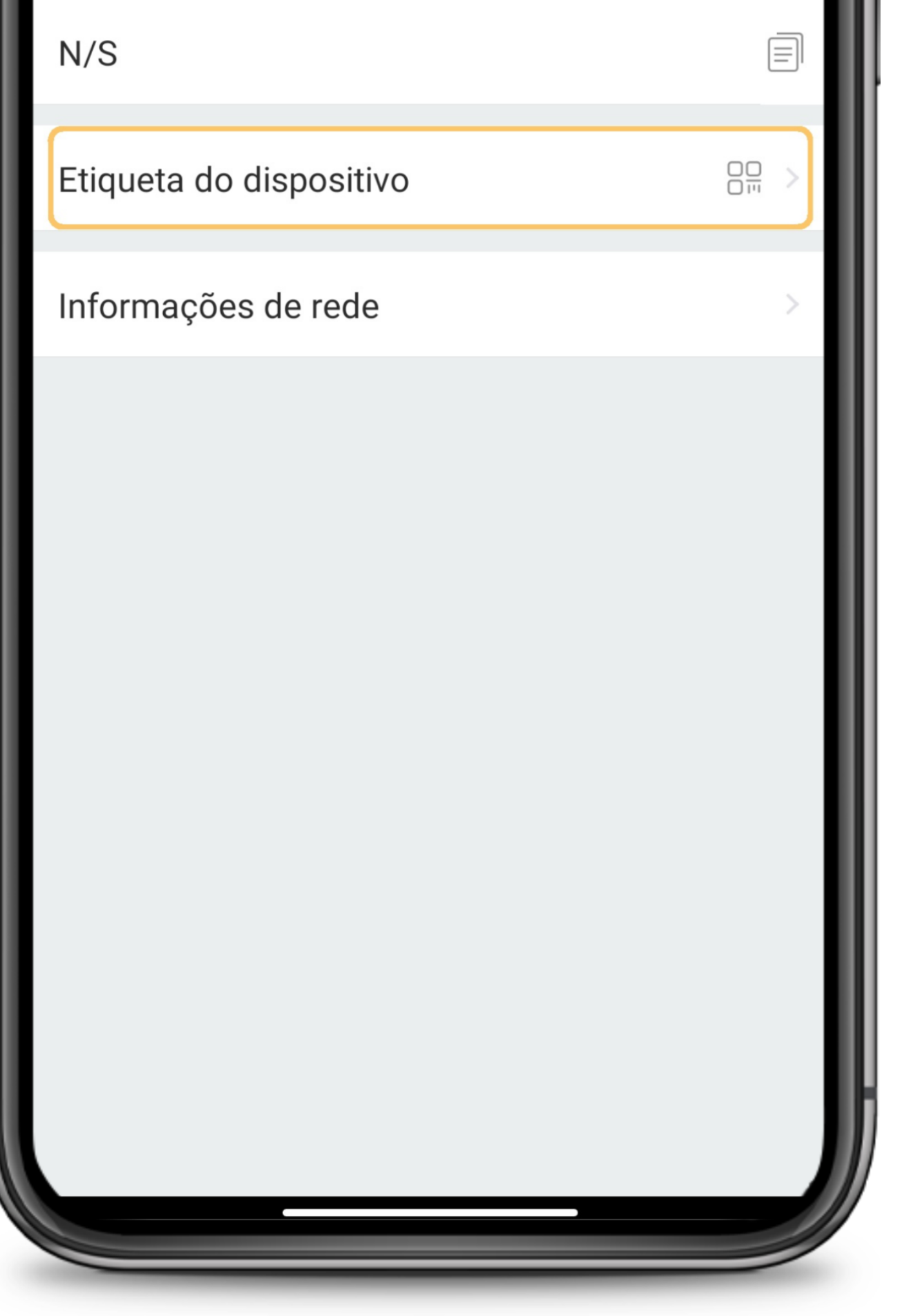

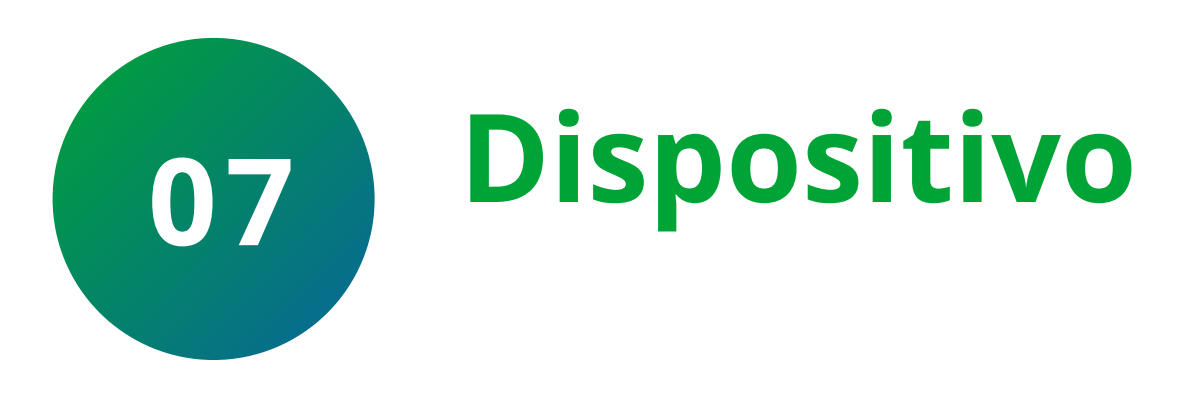

### Clique na opção **Etiqueta do Dispositivo** para verificar a chave de acesso.

### Suporte a clientes: <u>intelbras.com/pt-br/contato/suporte-tecnico/</u> Vídeo tutorial: <u>youtube.com/IntelbrasBR</u>

0 Ο  $\bigcirc$  $\bigcirc$ 0 0 Ο  $\mathbf{O}$ 0 0 0  $\mathbf{O}$ 

#### 0 0 0 Ο

|   | 0                       |  |
|---|-------------------------|--|
| < | Etiqueta do dispositivo |  |
|   |                         |  |

# TUTORIAL TÉCNICO Acesso RTSP

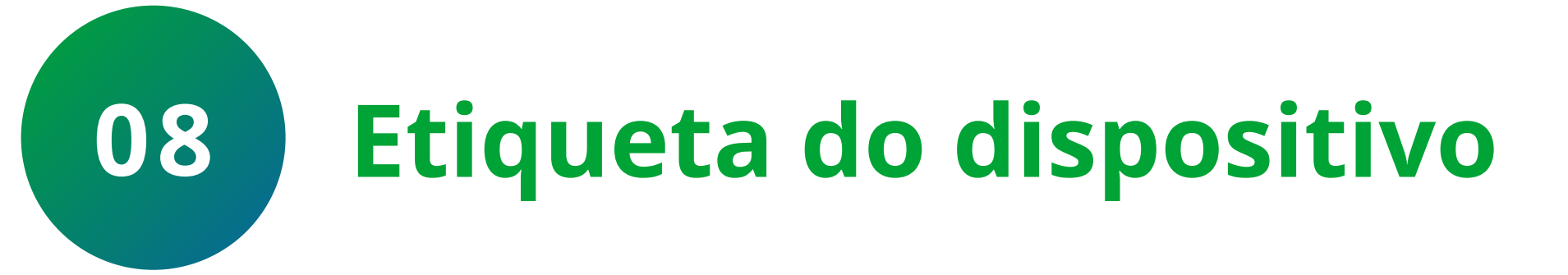

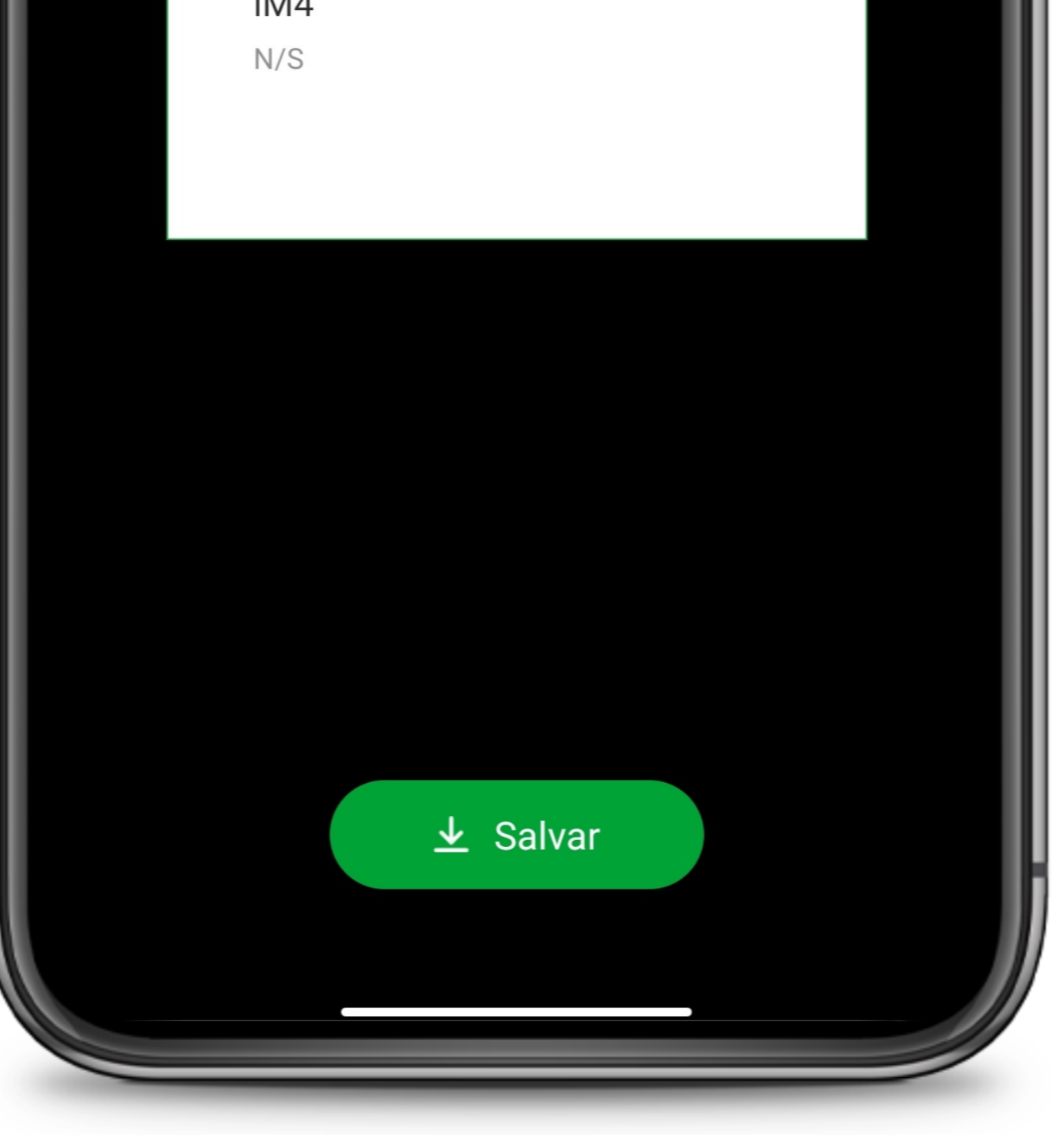

### Anote a **Chave de acesso** da câmera.

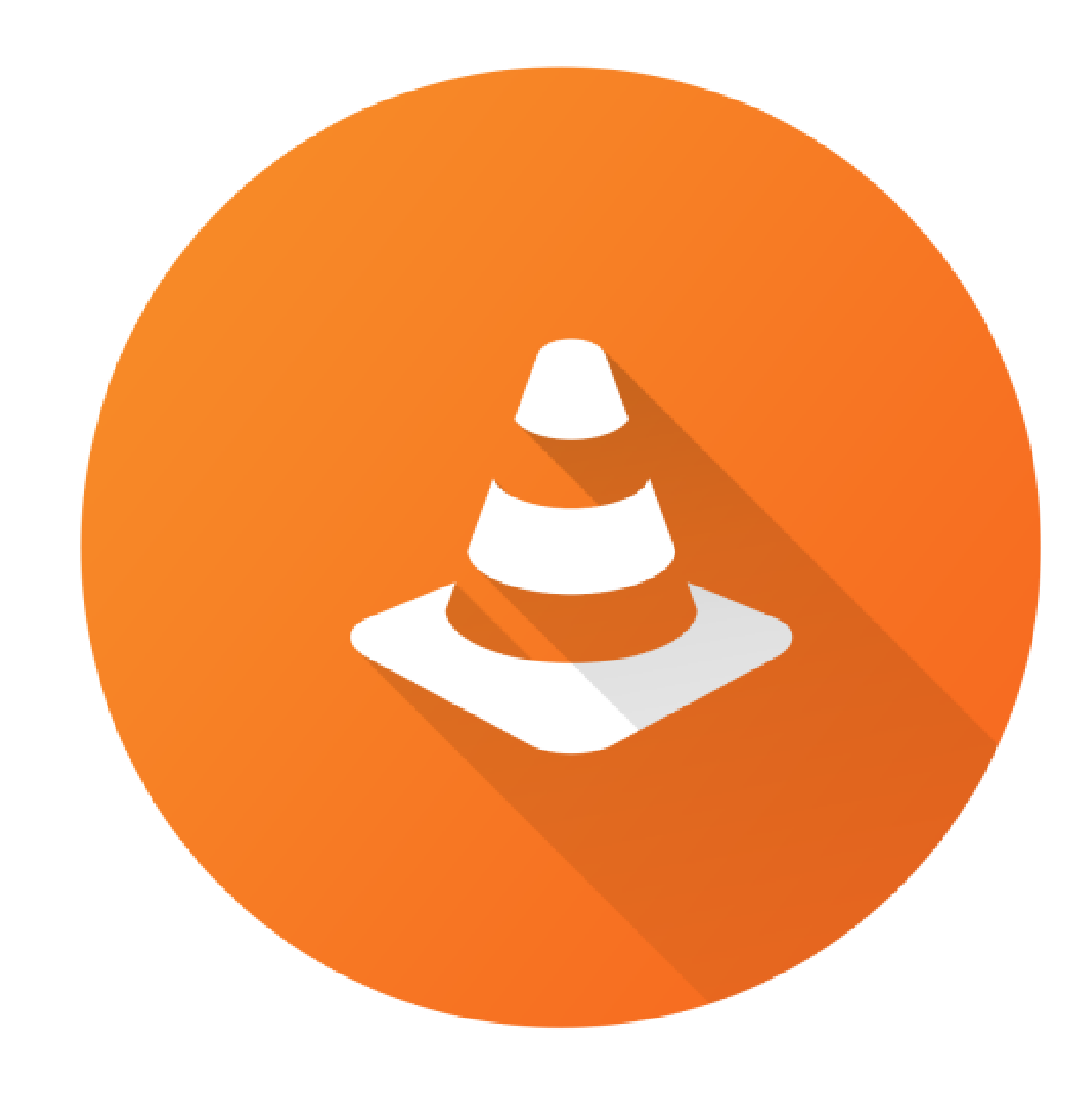

### **DOWNLOAD DO VLC MEDIA PLAYER**

<u>Clique aqui</u> para acessar o site do VLC, efetue o download e instalação do VLC Média Player.

### Suporte a clientes: <u>intelbras.com/pt-br/contato/suporte-tecnico/</u> Vídeo tutorial: <u>youtube.com/IntelbrasBR</u>

### 0 0 0 0

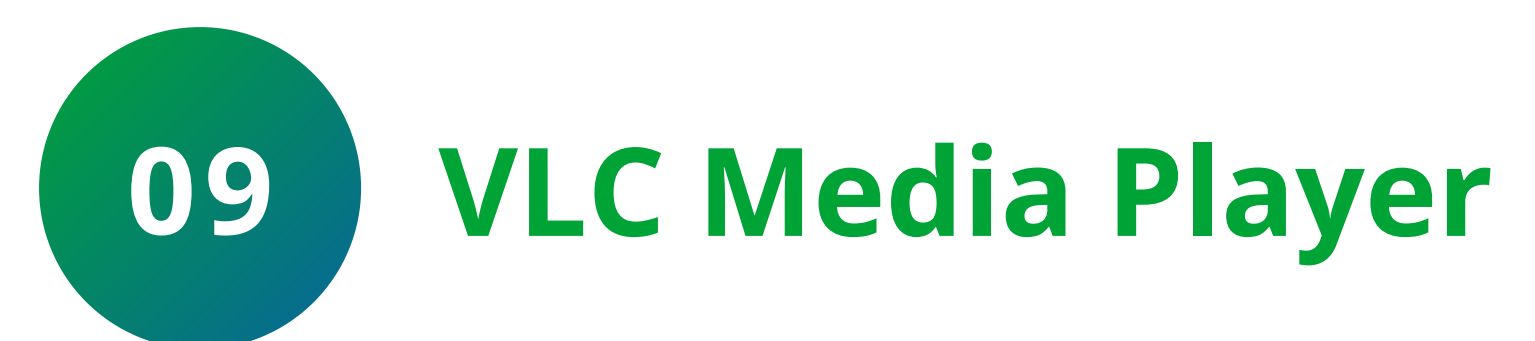

### Abra o VLC, clique em Mídia e em Abrir transmissão de Rede.

**TUTORIAL TÉCNICO** 

Acesso RTSP

| 🛓 Reprodutor de Mídias VLC |                              |         |         |             | _      | x     |  |  |
|----------------------------|------------------------------|---------|---------|-------------|--------|-------|--|--|
| Míd                        | ia Reprodução Áud            | o Vídeo | Legenda | Ferramentas | Exibir | Ajuda |  |  |
| Þ                          | Abrir Arquivo                |         | Ctrl+   | 0           |        |       |  |  |
| Þ                          | Abrir Vários Arquivos        |         | Ctrl+   | Shift+O     |        |       |  |  |
| Þ                          | Abrir Pasta                  |         | Ctrl+   | F           |        |       |  |  |
| ٠                          | Abrir Disco                  |         | Ctrl+D  |             |        |       |  |  |
| ÷                          | Abrir Transmissão de Rede    |         | Ctrl+   | N           |        |       |  |  |
| •                          | Abrir Dispositivo de Captura |         | Ctrl+   | С           |        |       |  |  |
|                            | Abrir da Área de Transfe     | rência  | Ctrl+   | v           |        |       |  |  |

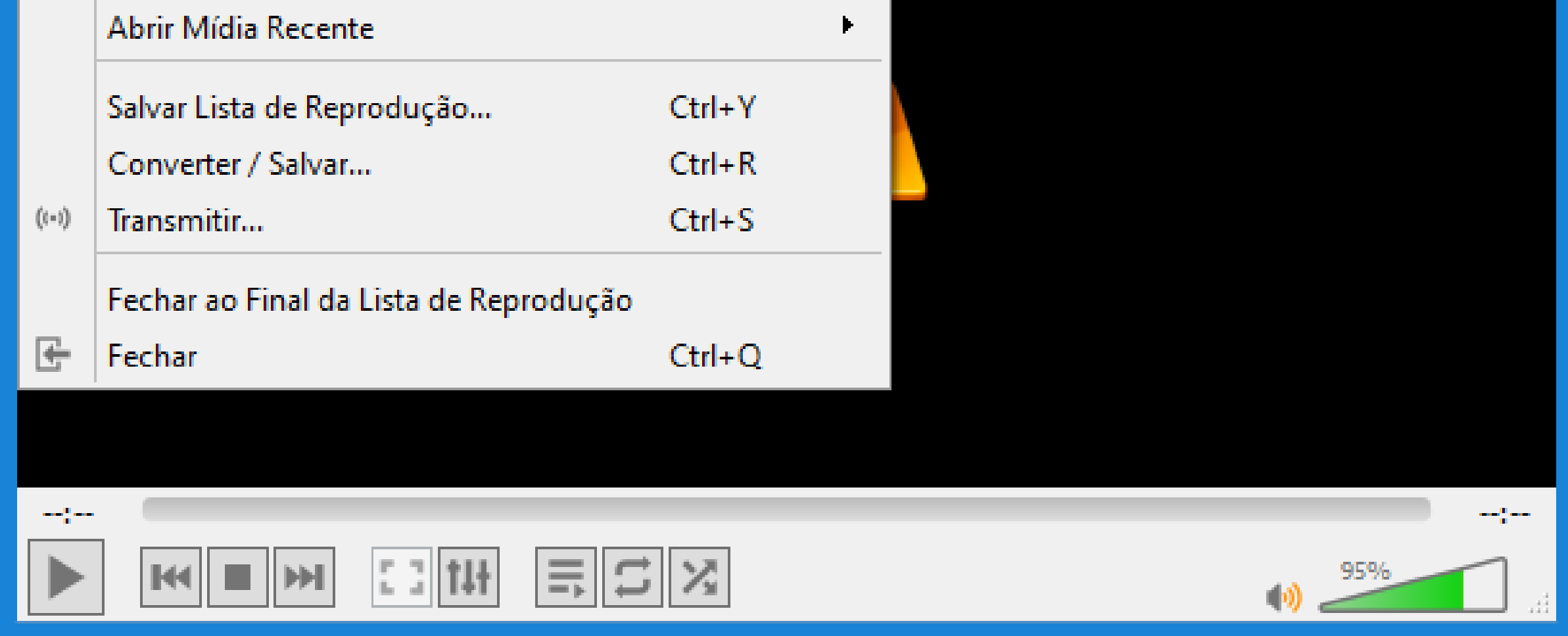

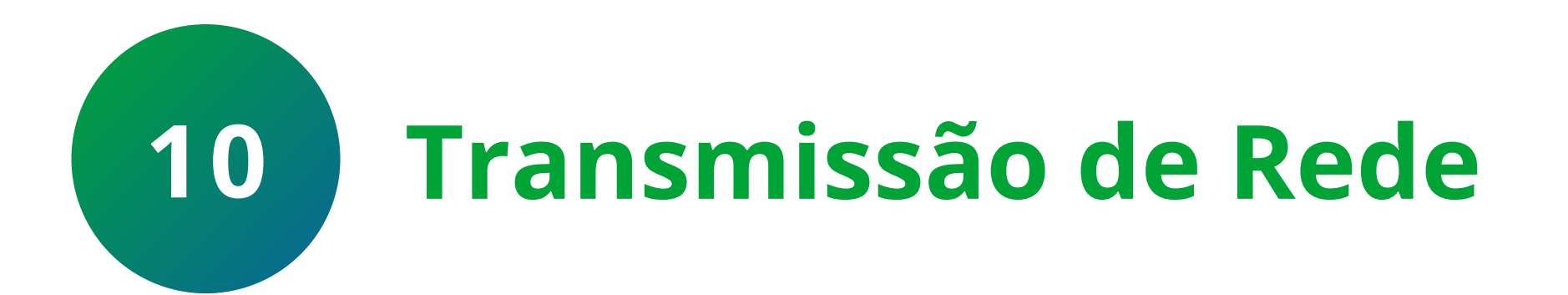

Digite o link RTSP abaixo no campo URL de rede:

rtsp://**USUÁRIO:SENHA@IP**:554/cam/realmonitor?channel=1&subtype=0

Substitua usuário por **admin**, senha pela **chave de acesso** que você anotou, IP pelo **endereço de IP da câmera** que você anotou e clique em **Reproduzir**.

| 🛓 Abrir Mídia 🛛                                                                                                    | -   |      | x    |
|----------------------------------------------------------------------------------------------------|-----|------|------|
| 🖻 Arquivo 🛛 😌 Disco 🔤 Rede 💷 Dispositivo de Captura                                                                                                    |     |      |      |
| Protocolo de Rede                                                                                                    |     |      |      |
| Por favor, preencha uma URL de rede:                                                                                                    |     |      |      |
| rtsp://USUÁRIO:SENHA@IP:554/cam/realmonitor?channel=1&subtype=0                                                                                                    |     |      | Y    |
| http://www.example.com/stream.avi<br>rtp://@:1234<br>mms://mms.examples.com/stream.asx<br>rtsp://server.example.org:8080/test.sdp<br>http://www.yourtube.com/watch?v=gg64x |     |      |      |
| Exibir mais opções                                                                                                    |     |      |      |
| Reproduzio                                                                                                    | r 🔻 | Cano | elar |

### Pronto, o VLC irá abrir a imagem da câmera.

### Suporte a clientes: intelbras.com/pt-br/contato/suporte-tecnico/ Vídeo tutorial: <u>youtube.com/IntelbrasBR</u>

## **TUTORIAL TÉCNICO** Acesso RTSP

Ο 0 0 0

 $\mathbf{O}$ 

0

Ο

0

0 Ο 0 0

Ο Ο Ο Ο

# Agora você já sabe como visualizar

sua câmera Mibo Cam através do protocolo RTSP. Siga nossas redes sociais para ficar por dentro das novidades e receber novos tutoriais!

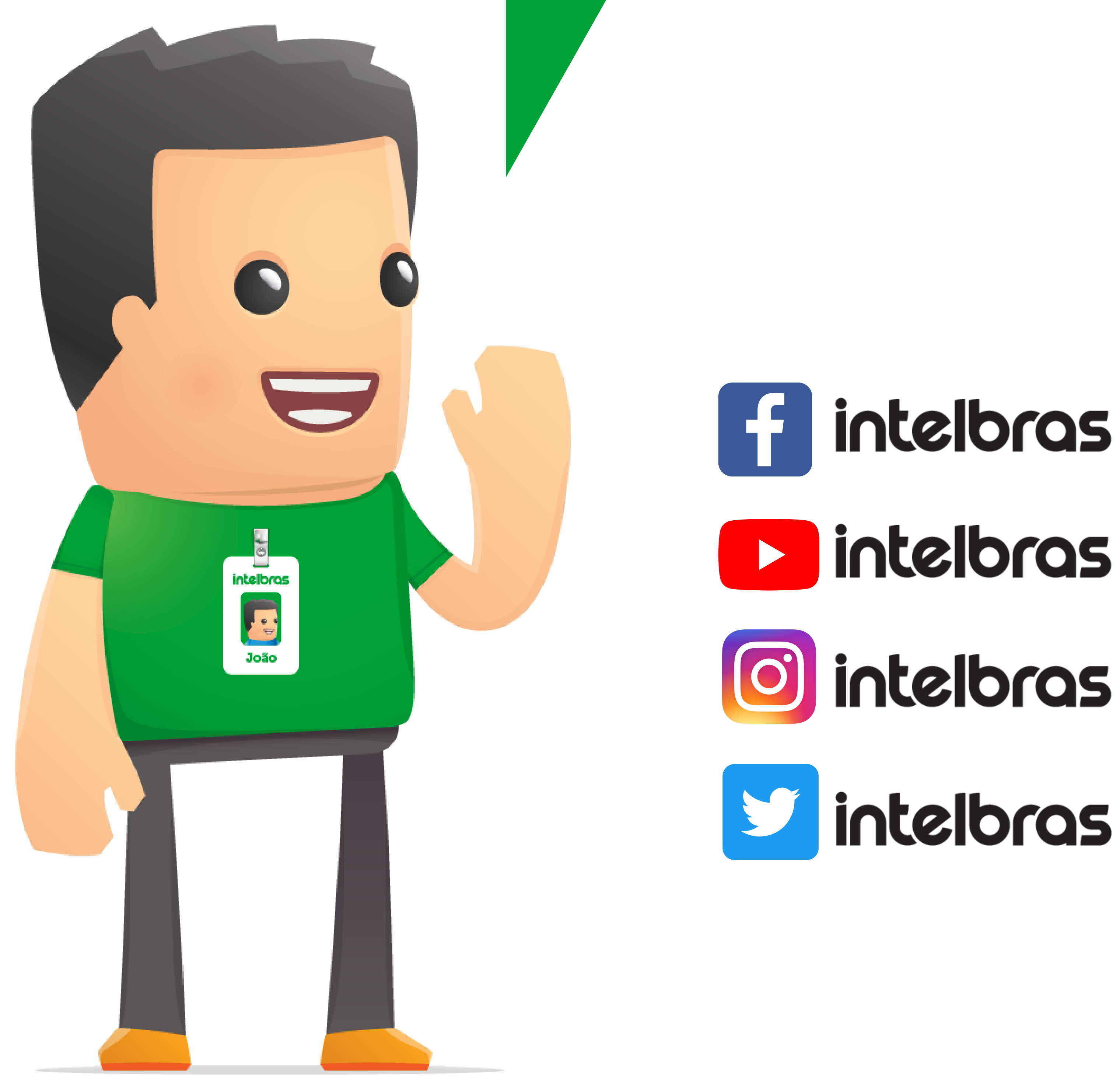

Suporte a clientes: <u>intelbras.com/pt-br/contato/suporte-tecnico/</u> Vídeo tutorial: <u>youtube.com/IntelbrasBR</u>

### 

### 

### O O O O

# inteloros

### <u>intelbras.com/pt-br/contato/suporte-tecnico/</u>